# WRT300N-DD User Manual

# Contents

| Features                  |
|---------------------------|
| Configuring the Router    |
| 1 Operation Mode          |
| 2 Internet Settings       |
| 2.1 WAN9                  |
| 2.2 LAN                   |
| 2.3 DHCP clients          |
| 2.4 Advanced Routing15    |
| 2.5 QoS                   |
| 3 Wireless Settings       |
| 3.1 Wireless Network      |
| 3.2 Advanced19            |
| 3.3 Security              |
| 3.4 WPS                   |
| 3.5 Station List          |
| 4 Firewall                |
| 4.1 MAC/IP/Port Filtering |
| 4.2 Port Forwarding       |
| 4.3 DMZ                   |
| 4.4 System Security       |
| 4.5 Content Filtering     |
| 5 Administration          |
| 5.1 Management            |
| 5.2 Upload Firmware       |
| 5.3 Setting Management    |
| 5.4 Status                |
| 5.5 Statistics            |
| 5.6 System Command        |
| 5.7 System Log            |
| 5.8 SDK History           |
| Appendix: Glossary        |

## Features

► Complies with IEEE 802.11g, IEEE 802.11b, IEEE 802.3, IEEE 802.3u standards.

► 1 10/100M Auto-Negotiation RJ45 WAN port, 4 10/100M Auto-Negotiation RJ45 LAN ports, supporting Auto MDI/MDIX.

► Adopts 2x to 3x eXtended Range wireless LAN transmission technology.

► Supports 54/48/36/24/18/12/9/6Mbps or 11/5.5/3/2/1Mbps data transfer rates. Up to 300Mbps

► Provides WEP, WPA, WPA2, WPA2 Mixed authentication, TKIP/AES encryption security.

► Shares data and Internet access for users, supporting PPPoE, Dynamic IP, Static IP, PPTP Internet access.

- ► Supports Virtual Server, Special Application and DMZ host.
- ► Supports UPnP, Dynamic DNS, Static Routing.
- ► Connecting Internet on demand and disconnecting from the Internet when idle for PPPoE.
- ► Built-in NAT and DHCP server supporting static IP address distributing.

► Built-in firewall supporting IP address filtering, Port filtering, and MAC address filtering.

► Provides 64/128/152-bit WEP encryption security and wireless LAN ACL (Access Control List).

- Supports Flow Statistics.
- ► Supports ICMP-FLOOD, UDP-FLOOD, and TCP-SYN-FLOOD filter
- ► Ignores Ping packets from WAN or LAN ports.
- ► Supports firmware upgrade.
- Supports Web management.

## **Configuring the Router**

In the IE browser, type "10.10.10.254" into the login screen.

| 💋 GoAhead WebServer - Windows Internet Explorer |                       |
|-------------------------------------------------|-----------------------|
| •                                               | 🖉 http://10.10.10.254 |

Enter you username and password, the default username is "admin", and the default password is "admin".

After your successful login, you can see the interface as follows:

| open all   close all  | Ralink APSoC                      |
|-----------------------|-----------------------------------|
| Ralink Operation Mode | Select Language                   |
|                       | Status<br>Statistic<br>Management |
|                       | goahead<br>WEBSERVER <sup>™</sup> |

You can configure and manage the router. There are six main menus on the left of the web pages. Submenus will be available after you click one of the main menus. The six main menus are: Operation Mode, Internet Settings, Wireless Settings, Firewall, Storage, Administration. To apply any settings you have altered on the page, please click the Apply button.

There are three buttons at the top of the menus, "open all", "close all" and "Ralink". Open all: open all the sub-menu.

Close all: close all the sub-menu.

Ralink: return to the login page.

On the right of the web page, you can see four setting button: Select Language, Status, Statistic, Management

Select Language

You can choose three languages: English, Traditional Chinese and Simple Chinese.

| Select Language                                  |       |
|--------------------------------------------------|-------|
| Traditional Chinese 💌                            | Apply |
| English<br>Traditional Chinese<br>Simple Chinese |       |
| Management                                       |       |

Status

Click the "Status" button, the page will displays the status of Ralink SoC Platform, including System Info, Internet Configurations and Local Network. As follows:

#### Access Point Status

Let's take a look at the status of Ralink SoC Platform.

| nin, 55 secs<br>3052 embedded switch<br>teway Mode<br>ICP |
|-----------------------------------------------------------|
| 3052 embedded switch<br>teway Mode<br>ICP                 |
| teway Mode<br>ICP                                         |
| ICP                                                       |
| ICP                                                       |
|                                                           |
|                                                           |
|                                                           |
|                                                           |
|                                                           |
|                                                           |
| 14:78:00:05:32                                            |
|                                                           |
| 10.10.254                                                 |
| 5.255.255.0                                               |
| 14:78:00:05:30                                            |
|                                                           |

Statistic:

Click the "Statistic" button, the page will display the Ralink SoC statistics. You can see the information of send and receive packets in all ports.

#### Statistic

Take a look at the Ralink SoC statistics

| Memory                                                                                                    |                                                                                    |
|----------------------------------------------------------------------------------------------------|------------------------------------------------------------------------------------|
| Memory total:                                                                                               | 29256 kB                                                                           |
| Memory left:                                                                                                | 8720 kB                                                                            |
| WAN/LAN                                                                                                    |                                                                                    |
| WAN Rx packets:                                                                                             | 54717                                                                              |
| WAN Rx bytes:                                                                                               | 4656327                                                                            |
| WAN Tx packets:                                                                                             | 32868                                                                              |
| WAN Tx bytes:                                                                                               | 2489496                                                                            |
| LAN Rx packets:                                                                                             | 34659                                                                              |
| LAN Rx bytes:                                                                                               | 2083492                                                                            |
| LAN Tx packets:                                                                                             | 11487                                                                              |
| LAN Tx bytes:                                                                                               | 2890284                                                                            |
| All interfaces                                                                                              |                                                                                    |
| Name                                                                                                    | lo                                                                                 |
| Rx Packet                                                                                                   |                                                                                    |
|                                                                                                    | 0                                                                                  |
| Rx Byte                                                                                                    | 0                                                                                  |
| Rx Byte<br>Tx Packet                                                                                        | 0 0 0 0                                                                            |
| Rx Byte<br>Tx Packet<br>Tx Byte                                                                             | 0<br>0<br>0<br>0                                                                   |
| Rx Byte<br>Tx Packet<br>Tx Byte<br>Name                                                                     | 0<br>0<br>0<br>0<br>eth2                                                           |
| Rx Byte<br>Tx Packet<br>Tx Byte<br>Name<br>Rx Packet                                                        | 0<br>0<br>0<br>0<br>eth2<br>89544                                                  |
| Rx Byte<br>Tx Packet<br>Tx Byte<br>Name<br>Rx Packet<br>Rx Byte                                             | 0<br>0<br>0<br>0<br>eth2<br>89544<br>8141042                                       |
| Rx Byte<br>Tx Packet<br>Tx Byte<br>Name<br>Rx Packet<br>Rx Byte<br>Tx Packet                                | 0<br>0<br>0<br>0<br>eth2<br>89544<br>8141042<br>44361                              |
| Rx Byte<br>Tx Packet<br>Tx Byte<br>Name<br>Rx Packet<br>Rx Byte<br>Tx Packet<br>Tx Packet                   | 0<br>0<br>0<br>0<br>eth2<br>89544<br>8141042<br>44361<br>5449592                   |
| Rx Byte<br>Tx Packet<br>Tx Byte<br>Name<br>Rx Packet<br>Rx Byte<br>Tx Packet<br>Tx Byte<br>Name             | 0 0 0 0 0 0 0 0 0 0 0 0 0 0 0 0 0 0 0                                              |
| Rx Byte Tx Packet Tx Byte Name Rx Packet Rx Byte Tx Packet Tx Pyte Name Rx Packet Rx Byte Rx Byte Rx Packet | 0<br>0<br>0<br>0<br>0<br>eth2<br>89544<br>8141042<br>44361<br>5449592<br>ra0<br>17 |

System Management:

Click the "Management" button, enter into the system management setting page.

You can set the account to access the web server of Access Point, NTP settings and DDNS settings here.

Click the "Apply" button to enable configuration to take effect.

Click the "Cancel" button to cancel the setting.

| System Management                                                                                  |                                                                |  |  |
|----------------------------------------------------------------------------------------------------|----------------------------------------------------------------|--|--|
| You may configure administrator account and password, NTP settings, and Dynamic DNS settings here. |                                                                |  |  |
| Language Settings                                                                                  |                                                                |  |  |
| Select Language                                                                                    | English                                                        |  |  |
| App                                                                                                | bly Cancel                                                     |  |  |
| Adminstrator Settings                                                                              |                                                                |  |  |
| Account                                                                                            | admin                                                          |  |  |
| Password                                                                                           | ••••                                                           |  |  |
| Apply Cancel                                                                                       |                                                                |  |  |
|                                                                                                    |                                                                |  |  |
| NTP Settings                                                                                       | <u>П</u>                                                       |  |  |
| Current Time                                                                                       | Sat Jan 1 02:06:22 UTC 2000 Sync with host                     |  |  |
| Time Zone:                                                                                         | (GMT-11:00) Midway Island, Samoa                               |  |  |
| NTP Server                                                                                         | ex: time.nist.gov<br>ntp0.broad.mit.edu<br>time.stdtime.gov.tw |  |  |
| NTP synchronization(hours)                                                                         |                                                                |  |  |
| Apply Cancel                                                                                       |                                                                |  |  |
| DDNS Settings                                                                                      |                                                                |  |  |
| Dynamic DNS Provider                                                                               | None                                                           |  |  |

DDNS:

The router offers a Dynamic Domain Name System (DDNS) feature. DDNS lets you assign a fixed host and domain name to a dynamic Internet IP Address. It is useful when you are hosting your own website, FTP server, or other server behind the router. Before using this feature, you need to sign up for DDNS service providers such as www.zoneedit.com or <u>www.no-ip</u>.com. The Dynamic DNS client service provider will give you a password or key.

To set up for DDNS, follow these instructions:

- 1. Type the domain names your dynamic DNS service provider gave.
- 2. Type the Account for your DDNS account.
- 3. Type the Password for your DDNS account.

4. Click the Apply button to apply to the DDNS service.

| DDNS Settings        |             |
|----------------------|-------------|
| Dynamic DNS Provider | None        |
| Account              |             |
| Password             |             |
| DDNS                 |             |
| Ar                   | oply Cancel |

## **1 Operation Mode**

You can setup different modes to LAN and WLAN interface for NAT and bridging function.

Click "Apply" button to enable configuration to take effect.

Click "Cancel" button to cancel the settings.

| Operation Mode Configuration                                                                                                    |  |  |  |
|----------------------------------------------------------------------------------------------------|--|--|--|
| You may configure the operation mode suitable for you environment.                                                                                        |  |  |  |
|                                                                                                    |  |  |  |
| O Bridge:                                                                                                    |  |  |  |
| All ethernet and wireless interfaces are bridged into a single bridge interface.                                                                          |  |  |  |
| • Gateway:                                                                                                    |  |  |  |
| The first ethernet port is treated as WAN port. The other ethernet ports and the wireless<br>interface are bridged together and are treated as LAN ports. |  |  |  |
| C AP Client:                                                                                                    |  |  |  |
| The wireless apcli interface is treated as WAN port, and the wireless ap interface and the<br>ethernet ports are LAN ports.                               |  |  |  |
| NAT Enable                                                                                                    |  |  |  |
| Apply Cancel                                                                                                    |  |  |  |

## **2 Internet Settings**

There are five submenus under the Internet Settings menus: WAN, LAN, DHCP clients, Advanced Routing, QoS.

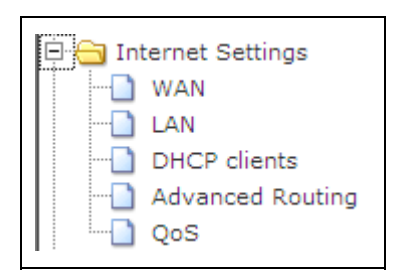

#### 2.1 WAN

You can configure the parameters for Internet network which connects to the WAN port of your Access Point. Here you may change the access method to static IP, DHCP, PPPoE, L2TP, PPTP or 3G by click the item value of WAN Connection type.

| Wide Area Network (WAN) Settings                 |                                                                    |                                                           |
|--------------------------------------------------|--------------------------------------------------------------------|-----------------------------------------------------------|
| You may choose differe<br>configure parameters a | ent connection type suitable for<br>according to the selected conn | r your environment. Besides, you may also<br>ection type. |
| WAN Connec                                       | tion Type:                                                         | DHCP (Auto config)                                        |
| Hostname<br>(optional)                           |                                                                    |                                                           |
| MAC Clone                                        |                                                                    |                                                           |
| Enabled                                          | Disable 💌                                                          |                                                           |
|                                                  | Apply                                                              | Cancel                                                    |

a. If you choose Static IP, you should have fixed IP Parameters specified by your ISP.

| WAN Connection Type: | STATIC (fixed IP) |
|----------------------|-------------------|
| Static Mode          |                   |
| IP Address           | 192.168.1.176     |
| Subnet Mask          | 255.255.255.0     |
| Default Gateway      | 192.168.1.1       |
| Primary DNS Server   | 202.96.128.166    |
| Secondary DNS Server | 202.96.134.133    |
| MAC Clone            |                   |
| Enabled              | Disable 💌         |
| Ар                   | Cancel            |

You should type the following parameters into the spaces provided:

IP Address - Enter the IP address in dotted-decimal notation provided by your ISP.

Subnet Mask – Enter the subnet Mask in dotted-decimal notation provided by your ISP, usually is 255.255.255.0.

Default Gateway - (Optional) Enter the gateway IP address in dotted-decimal notation provided by your ISP.

Primary DNS Server - (Optional) Enter the DNS address in dotted-decimal notation provided by your ISP.

Secondary DNS Server – (Optional) Type another DNS address in dotted-decimal notation provided by your ISP if provided.

Click the "Apply" button to enable configuration to take effect.

Click the "Cancel" button to cancel the setting.

b. The router is set up by default as a DHCP (Dynamic Host Configuration Protocol) server, which provides the TCP/IP configuration for all the PC(s) that are connected to the router on the LAN.

| WAN Co                 | nnection Type: | DHCP (Auto config) |
|------------------------|----------------|--------------------|
| DHCP Mode              |                |                    |
| Hostname<br>(optional) |                |                    |
| MAC Clone              |                |                    |
| Enabled                | Disable 💌      |                    |
|                        | Apply          | Cancel             |

c. If you choose PPPoE, you should enter the following parameters.

| WAN Connection Type: | PPPoE (ADSL)                               |
|----------------------|--------------------------------------------|
| PPPoE Mode           |                                            |
| User Name            | pppoe_user                                 |
| Password             | •••••                                      |
| Verify Password      | •••••                                      |
|                      | Keep Alive                                 |
| Operation Mode       | Keep Alive Mode: Redial Period 60 senconds |
|                      | On demand Mode: Idle Time 5 minutes        |
| MAC Clone            |                                            |
| Enabled              | Disable 💌                                  |
| Арр                  | ly Cancel                                  |

User Name/Password – Enter the User Name and Password provided by your ISP. These fields are case-sensitive.

Connect on Demand – You can configure the router to disconnect your Internet connection after a specified period of inactivity (Max Idle Time). If your Internet connection has been terminated due to inactivity, Connect on Demand enables the router to automatically re-establish your connection as soon as you attempt to access the Internet again. If you wish to activate Connect on Demand, click the radio button. If you want your Internet connection to remain active at all times, enter 0 in the Max Idle Time field. Otherwise, enter the number of minutes you want to have elapsed before your Internet connection terminates.

Manually – You can configure the router to make it connect or disconnect manually. After a specified period of inactivity (Max Idle Time), the router will disconnect from the Internet connection, and you will not be able to re-establish your connection automatically as soon as you attempt to access the Internet again. To use this option, click the radio button. If you want your Internet connection to remain active at all times, enter "0" in the Max Idle Time field. Otherwise, enter the number time in minutes that you wish to have the Internet connecting last unless a new link is requested. d. If you choose L2TP, you should enter the following parameters

| WAN Connection Type: | L2TP 💌                                     |
|----------------------|--------------------------------------------|
| L2TP Mode            |                                            |
| Server IP            | I2tp_server                                |
| User Name            | l2tp_user                                  |
| Password             | •••••                                      |
| Address Mode         | Static 💌                                   |
| IP Address           | 192.168.1.1                                |
| Subnet Mask          | 255.255.255.0                              |
| Default Gateway      | 192.168.1.254                              |
| Operation Made       | Keep Alive                                 |
| Operation mode       | Keep Alive Mode: Redial Period 60 senconds |
| MAC Clone            |                                            |
| Enabled              | Disable 💌                                  |
| Арр                  | ly Cancel                                  |

User Name/Password – Enter the User Name and Password provided by your ISP. These fields are case-sensitive.

Dynamic IP/ Static IP " Choose either as you are given by your ISP.

Click the Connect button to connect immediately. Click the Disconnect button to disconnect immediately.

Connect on Demand – You can configure the router to disconnect from your Internet connection after a specified period of inactivity (Max Idle Time). If your Internet connection has been terminated due to inactivity, Connect on Demand enables the router to automatically re-establish your connection as soon as you attempt to access the Internet again. If you wish to activate Connect on Demand, click the radio button. If you want your Internet connection to remain active at all times, enter 0 in the Max Idle Time field. Otherwise, enter the number of minutes you want to have elapsed before your Internet connection terminates.

Caution: Sometimes the connection cannot be disconnected although you specify a time to Max Idle Time, since some applications is visiting the Internet continually in the background.

e. If you choose PPTP, you should enter the following parameters.

| WAN Connection Type: | PPTP                                       |
|----------------------|--------------------------------------------|
| PPTP Mode            |                                            |
| Server IP            | pptp_server                                |
| User Name            | pptp_user                                  |
| Password             | •••••                                      |
| Address Mode         | Static 💌                                   |
| IP Address           | 192.168.1.1                                |
| Subnet Mask          | 255.255.255.0                              |
| Default Gateway      | 192.168.1.254                              |
| Operation Made       | Keep Alive                                 |
| Operation mode       | Keep Alive Mode: Redial Period 60 senconds |
| MAC Clone            |                                            |
| Enabled              | Disable -                                  |
| Ар                   | ply Cancel                                 |

User Name/Password – Enter the User Name and Password provided by your ISP. These fields are case-sensitive.

Address Mode: Dynamic and Static.

Dynamic IP/ Static IP - Choose either as you are given by your ISP and enter the ISP's IP address or the domain name.

f. If you choose 3G, you can select the following parameters.

| WAN Connecti | on Type: | 3G            | T |
|--------------|----------|---------------|---|
| 3G Mode      |          |               |   |
| USB 3G modem | OPTI     | ON ICON 225 💌 |   |
| MAC Clone    |          |               |   |
| Enabled      | Disat    | ole 💌         |   |
|              | Apply    | Cancel        |   |

3G Mode: you can select the USB 3G modem, OPTION ICON 225, NU MU-Q 101, HUAWEI E169, BandLuxe C270.

#### 2.2 LAN

You may enable/disable networking functions and configure their parameters as your wish.

| LAN Setup            |                    |
|----------------------|--------------------|
| Hostname             | ralink             |
| IP Address           | 10.10.254          |
| Subnet Mask          | 255.255.255.0      |
| LAN 2                | O Enable 💿 Disable |
| LAN2 IP Address      |                    |
| LAN2 Subnet Mask     |                    |
| MAC Address          | 00:0C:43:30:52:77  |
| DHCP Туре            | Server 🔽           |
| Start IP Address     | 10.10.10.100       |
| End IP Address       | 10.10.200          |
| Subnet Mask          | 255.255.255.0      |
| Primary DNS Server   | 10.10.251          |
| Secondary DNS Server | 168.95.1.1         |
| Default Gateway      | 10.10.254          |
| Lease Time           | 86400              |
| Statically Assigned  | MAC:               |
| Statically Assigned  | MAC:               |
| Statically Assigned  | MAC:               |
| 802.1d Spanning Tree | Disable 💌          |
| LLTD                 | Disable 💌          |
| IGMP Proxy           | Disable 💌          |
| UPNP                 | Disable 💌          |
| Router Advertisement | Disable 💌          |
| DNS Proxy            | Disable 💌          |
| Apply                | y Cancel           |

Note:

a. If you change the IP Address of LAN, you must use the new IP Address to login the router and you must change the DHCP Client Range at the same time.

b. If the new LAN IP Address you set is not in the same subnet, the IP Address pool of the DHCP server will not take effect, until they are re-configured.

c. If the new LAN IP Address you set is not in the same subnet, the Virtual Server and DMZ Host will change accordingly at the same time.

#### 2.3 DHCP clients

You can see DHCP clients list in this page.

| DHCP CI       | ient List                |              |                 |
|---------------|--------------------------|--------------|-----------------|
| You could mor | nitor DHCP clients here. |              |                 |
|               |                          |              |                 |
| DHCP Clients  |                          |              |                 |
| Hostname      | MAC Address              | IP Address   | Expires in      |
| ¶ÎĬþÃô        | 00:26:18:15:50:EF        | 10.10.10.100 | 1 days 00:00:00 |

#### 2.4 Advanced Routing

You may add and remote custom Internet routing rules, and enable dynamic routing exchange protocol here.

| Static | Routing | Settings |
|--------|---------|----------|
|--------|---------|----------|

You may add and remote custom Internet routing rules, and/or enable dynamic routing exchange protocol here.

| Des                         | stination                                                                                                    |                                                                                |                                          |                 |                  |               |               |                                                              |        |
|-----------------------------|----------------------------------------------------------------------------------------------------|--------------------------------------------------------------------------------|------------------------------------------|-----------------|------------------|---------------|---------------|--------------------------------------------------------------|--------|
| Ran                         | ige                                                                                                    | Host 💌                                                                         |                                          |                 |                  |               |               |                                                              |        |
| Gate                        | eway                                                                                                    |                                                                                |                                          |                 |                  |               |               |                                                              |        |
| Inte                        | rface                                                                                                    | LAN                                                                            |                                          |                 |                  |               |               |                                                              |        |
| Con                         | nment                                                                                                    |                                                                                |                                          |                 |                  |               |               |                                                              |        |
| A                           | Apply Reset                                                                                                    |                                                                                |                                          |                 |                  |               |               |                                                              |        |
| Curr                        | rent Routing table                                                                                                    | in the system:                                                                 | Onteres                                  |                 | Matria           | Def           |               |                                                              |        |
| A<br>Cur<br>No.             | rent Routing table                                                                                                    | in the system:<br>Netmask                                                      | Gateway                                  | Flags           | Metric           | Ref           | Use           | Interface                                                    | Commen |
| Cur<br>No.                  | rent Routing table<br>Destination<br>255.255.255.255                                                                          | in the system:<br>Netmask<br>255.255.255.255                                   | Gateway<br>0.0.00                        | Flags<br>5      | Metric<br>0      | Ref<br>0      | Use<br>0      | Interface<br>LAN<br>(br0)                                    | Commen |
| <b>Cur</b><br>No.<br>1      | rent Routing table<br>Destination<br>255.255.255.255<br>192.168.1.0                                                           | in the system:<br>Netmask<br>255.255.255.255<br>255.255.255.0                  | Gateway<br>0.0.0.0<br>0.0.0.0            | Flags<br>5      | Metric<br>0      | Ref<br>0      | Use<br>0      | Interface<br>LAN<br>(br0)<br>WAN<br>(eth2.2)                 | Commen |
| <b>Cur</b><br>No.<br>1<br>3 | Reset           rent Routing table           Destination           255.255.255.255           192.168.1.0           10.10.10.0 | in the system:<br>Netmask<br>255.255.255.255<br>255.255.255.0<br>255.255.255.0 | Gateway<br>0.0.0.0<br>0.0.0.0<br>0.0.0.0 | Flags<br>5<br>1 | Metric<br>0<br>0 | Ref<br>0<br>0 | Use<br>0<br>0 | Interface<br>LAN<br>(br0)<br>WAN<br>(eth2.2)<br>LAN<br>(br0) | Commen |

## 2.5 QoS

If you enable QoS, you can set the Upload Bandwidth and Download Bandwidth. Click "Submit" button to enable configuration to take effect.

| Quality of Service               | Settings                                                 |
|----------------------------------|----------------------------------------------------------|
| You may setup rules to provide ( | Quality of Service guarantees for specific applications. |
|                                  |                                                          |
| QoS Setup                        |                                                          |
| Quality of Service               | Disable 🔽                                                |
| Upload Bandwidth:                | User defined Eits/sec                                    |
| Download Bandwidth:              | User defined Bits/sec                                    |
| Submit                           |                                                          |

## **3** Wireless Settings

There are six submenus under the Wireless Settings menus: Basic, Advanced, Security, WDS, WPS, Station List.

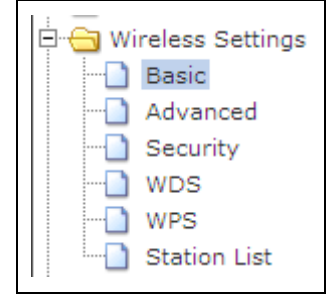

#### **3.1 Wireless Network**

You could configure the minimum number of Wireless settings for communication, such as Network Name (SSID) and Channel. The Access Point can be set simply with only the minimum setting items.

| Radio On/Off                  | RADIO OFF                 |
|-------------------------------|---------------------------|
| Natural Mada                  |                           |
| Network Mode                  | 11b/g/n mixed mode        |
| Network Name(SSID)            | RT305x_AP Hidden Isolated |
| Multiple SSID1                | Hidden 🗆 Isolated 🗆       |
| Multiple SSID2                | Hidden 🗆 Isolated 🗆       |
| Multiple SSID3                | Hidden 🗆 Isolated 🗖       |
| Multiple SSID4                | Hidden 🗆 Isolated 🗆       |
| Multiple SSID5                | Hidden 🗆 Isolated 🗆       |
| Multiple SSID6                | Hidden 🗆 Isolated 🗆       |
| Multiple SSID7                | Hidden 🗆 Isolated 🗆       |
| Broadcast Network Name (SSID) | © Enable O Disable        |
| AP Isolation                  | O Enable O Disable        |
| MBSSID AP Isolation           | O Enable                  |
| BSSID                         | 00:0C:43:30:52:78         |
| Frequency (Channel)           | 2437MHz (Channel 6)       |
| HT Physical Mode              |                           |
| Operating Mode                | Mixed Mode ○ Green Field  |
| Channel BandWidth             | C 20 ⊙ 20/40              |
| Guard Interval                | O Long O Auto             |
| MCS                           | Auto 💌                    |
| Reverse Direction Grant(RDG)  | O Disable I Enable        |
| Extension Channel             | 2457MHz (Channel 10)      |
| Aggregation MSDU(A-MSDU)      | ⊙ Disable ○ Enable        |
| Auto Block ACK                | O Disable O Enable        |
| Decline BA Request            | ⊙ Disable O Enable        |
| Other                         |                           |
| HT TxStream                   | 2                         |
| HT RxStream                   | 2 -                       |

## 3.2 Advanced

Use the Advanced Setup page to make detailed settings for the Wireless. Advanced Setup includes items that are not available from the Basic Setup page, such as Beacon Interval, Control Tx Rates and Basic Data Rates.

| BG Protection Mode             | Auto                                  |
|--------------------------------|---------------------------------------|
| Beacon Interval                | 100 ms (range 20 - 999, default 100)  |
| Data Beacon Rate (DTIM)        | 1 ms (range 1 - 255, default 1)       |
| Fragment Threshold             | 2346 (range 256 - 2346, default 2346) |
| RTS Threshold                  | 2347 (range 1 - 2347, default 2347)   |
| TX Power                       | 100 (range 1 - 100, default 100)      |
| Short Preamble                 | O Enable O Disable                    |
| Short Slot                     | ⊙ Enable O Disable                    |
| Tx Burst                       | ⊙ Enable O Disable                    |
| Pkt_Aggregate                  | ⊙ Enable O Disable                    |
| IEEE 802.11H Support           | C Enable O Disable(only in A band)    |
| Country Code                   | None                                  |
| Wi-Fi Multimedia               |                                       |
| WMM Capable                    | ⊙ Enable O Disable                    |
| APSD Capable                   | C Enable O Disable                    |
| WMM Parameters                 | WMM Configuration                     |
| Multicast-to-Unicast Converter |                                       |
|                                | O Enable 🖲 Disable                    |

## 3.3 Security

Setup the wireless security and encryption to prevent from unauthorized access and monitoring.

| Select SSID        |              |
|--------------------|--------------|
| SSID choice        | RT305x_AP    |
| "RT305x_AP"        |              |
| Security Mode      | Disable      |
|                    |              |
| Access Policy      |              |
| Policy             | Disable 💌    |
| Add a station Mac: |              |
|                    | Apply Cancel |

#### 3.4 WPS

Wi-Fi Protected Setup

You could setup security easily by choosing PIN or PBC method to do Wi-Fi Protected Setup.

| Wi-Fi Protecte          | d Setup                                                             |
|-------------------------|---------------------------------------------------------------------|
| You could setup securit | y easily by choosing PIN or PBC method to do Wi-Fi Protected Setup. |
| WPS Config              |                                                                     |
| WPS:                    | Disable 💌                                                           |
| Apply                   |                                                                     |

If you open the WPS function, you'll see the interface as follows:

| WPS Config             |                     |
|------------------------|---------------------|
| WPS:                   | Enable 💌            |
| Apply                  | 7                   |
|                        |                     |
| WPS Summary            |                     |
| WPS Current Status:    | Idle                |
| WPS Configured:        | No                  |
| WPS SSID:              | RalinkInitAP_305220 |
| WPS Auth Mode:         | Open                |
| WPS Encryp Type:       | None                |
| WPS Default Key Index: | 1                   |
| WPS Key(ASCII)         |                     |
| AP PIN:                | 13438517 Generate   |
| Reset OOB              | P                   |
|                        |                     |
|                        |                     |
| WPS Progress           |                     |
| WPS mode               | © PIN O PBC         |
| PIN                    |                     |
| Apply                  | 7                   |
|                        |                     |
|                        |                     |
| WPS Status             |                     |
| WSC:Idle               |                     |
| I                      |                     |

You can see WPS summary, such as WPS SSID, WPS Auth Mode.

Click the "Generate" button, generate PIN number;

WPS mode: you can setup WPS mode to PIN or PBC method.

#### 3.5 Station List

You can view the user's station which associated to this AP here.

| You could monitor stations which associated to this AP here. Wireless Network | Station List      | t           |           |                  |         |  |  |
|-------------------------------------------------------------------------------|-------------------|-------------|-----------|------------------|---------|--|--|
| Wireless Network                                                              | You could monitor | stations wł | nich asso | ciated to this A | P here. |  |  |
| Wireless Network                                                              |                   |             |           |                  |         |  |  |
|                                                                               |                   |             |           |                  |         |  |  |
|                                                                               | Wiroloss Notwork  |             |           |                  |         |  |  |

## 4 Firewall

There are five submenus under the Firewall Settings menus: MAC/IP/Port Filtering, Port Forwarding, DMZ, System Security and Content Filtering.

| <br>⊡⊖ Fir | ewall                 |
|------------|-----------------------|
|            | MAC/IP/Port Filtering |
|            | Port Forwarding       |
|            | DMZ                   |
|            | System Security       |
|            | Content Filtering     |

#### 4.1 MAC/IP/Port Filtering

You may setup firewall rules to protect your network from virus, worm and malicious activity on the Internet.

| Basic Settings                   |                                               |
|----------------------------------|-----------------------------------------------|
| MAC/IP/Port Filtering            | Disable 💌                                     |
| Default Policy The packet that d | Ion't match with any rules would be: Dropped. |
| Apply Reset                      |                                               |
| MAC/IP/Port Filter Settings      |                                               |
| MAC address                      |                                               |
| Dest IP Address                  |                                               |
| Source IP Address                |                                               |
| Protocol                         | None 💌                                        |
| Dest Port Range                  |                                               |
| Source Port Range                |                                               |
| Action                           | Accept 💌                                      |
| Comment                          |                                               |
| The maximum rule count is 32.)   |                                               |
| Apply Reset                      |                                               |

You can set MAC/IP/Port Filtering is enabled or disabled. You can select the default

filtering rules of MAC/IP/Port Filtering, either dropped or accepted. MAC Address----to fill the MAC Address you want to filtering. Dest IP Address ---- fill the destination IP address you want to filtering. Source IP Address ----fill the source IP address you want to filtering. Protocol ----Select which protocol is to be used, either TCP, UDP or ICMP. Dest Port Range----Fill the range of the destination port which you want to filtering. Source Port Range----Fill the range of the source port which you want to filtering. Action----You can select the action, drop or accept.

#### 4.2 Port Forwarding

Virtual servers can be used for setting up public services on your LAN, such as DNS, Email and FTP. A virtual server is defined as a service port, and all requests from the Internet to this service port will be redirected to the computer specified by the server IP. Any PC that was used for a virtual server must have a static or reserved IP Address because its IP Address may change when using the DHCP function.

| Virtual Server Settings    | Disable 💌             |
|----------------------------|-----------------------|
| IP Address                 |                       |
| Port Range                 |                       |
| Protocol                   |                       |
| Comment                    |                       |
| Apply Reset I              |                       |
| Current Virtual Servers in | n svetom <sup>,</sup> |
| Appiy Reset                | n system:             |

If you enable the Virtual Server Settings, you can select the protocol, TCP, UDP or TCP&UDP.

#### 4.3 DMZ

You may setup a De-militarized Zone to separate internal network and Internet.

| DMZ Settings   |           |
|----------------|-----------|
| DMZ Settings   | Disable 💌 |
| DMZ IP Address |           |
| Apply Reset    |           |

To assign a computer or server to be a DMZ server:

Enable the DMZ Settings, enter the local host IP Address in the DMZ IP Address field, Click the Apply button.

#### 4.4 System Security

You may configure the system firewall to protect AP/Router itself from attacking.

| Remote management          |                  |  |
|----------------------------|------------------|--|
| Remote management (via     | WAN) Deny 💌      |  |
|                            | ,                |  |
| Ping form WAN Filter       |                  |  |
| Ping form WAN Filter       | Disable <b>x</b> |  |
| T mg form WART mer         |                  |  |
|                            |                  |  |
| Stateful Packet Inspection | (SPI)            |  |
| SPI Firewall               | Disable 💌        |  |
|                            |                  |  |
|                            |                  |  |
| Apply Reset                |                  |  |

#### **4.5 Content Filtering**

You can setup Content Filter to restrict the improper content access.

Webs URL Filter Settings:

When you setup URL filtering, you should pay attention to the following:

1. Don't enter symbols, such as http://

2. Enter text, such as game, the "http://www.game.Com" web site will not be able to enter.

3. Enter the text in the URL, and click the "Add" button.

Select a filtering rule, and click "Delete" button, delete the filtering rule.

Click "Reset" button, re-edit the filter rules.

| Wohs Contant Eilter           |
|-------------------------------|
| Filters:                      |
| Apply Reset                   |
| Webs URL Filter Settings      |
| Current Webs URL Filters:     |
| No URL Delete Reset           |
| Add a URL filter:             |
| URL:                          |
| Add Reset                     |
|                               |
| Webs Host Filter Settings     |
| Current Website Host Filters: |
| No Host(Keyword)              |
| Delete Reset                  |
| Add a Host(keyword) Filter:   |
| Keyword                       |
| Add Reset                     |

# **5** Administration

There are eight submenus under the Administration menus: Management, Upload Firmware, Settings Management, Status, Statistics, System Command, System Log, SDK History.

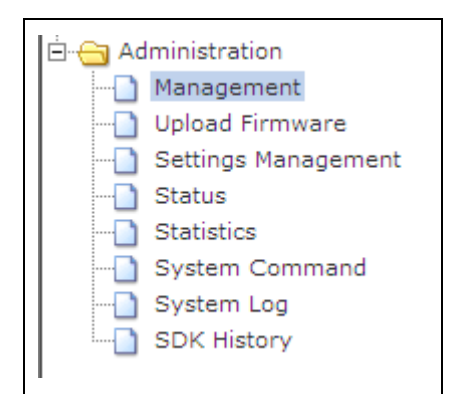

#### 5.1 Management

You may select language, configure administrator account and password, NTP settings, and Dynamic DNS settings here.

Click "Apply" button, to enable the configuration to take effect.

Click "Cancel" button to upset.

| Language Settings          |                                                                |
|----------------------------|----------------------------------------------------------------|
| Select Language            | English                                                        |
|                            | Apply Cancel                                                   |
| Administrator Settings     |                                                                |
| Administrator Setungs      |                                                                |
| Account                    | admin                                                          |
| Password                   | ••••                                                           |
|                            | Apply Cancel                                                   |
|                            |                                                                |
| NTP Settings               |                                                                |
| Current Time               | Sat Jan 1 04:20:56 UTC 2000 Sync with host                     |
| Time Zone:                 | (GMT-11:00) Midway Island, Samoa 💌                             |
| NTP Server                 | ex: time.nist.gov<br>ntp0.broad.mit.edu<br>time.stdtime.gov.tw |
| NTP synchronization(hours) |                                                                |
|                            | Apply Cancel                                                   |

| DDNS Settings        |          |
|----------------------|----------|
| Dynamic DNS Provider | None     |
| Account              |          |
| Password             |          |
| DDNS                 |          |
| Appl                 | y Cancel |

#### 5.2 Upload Firmware

Upgrade the Ralink SoC firmware to obtain new functionality. It takes about 1 minute to upload upgrade flash and be patient please. Caution! A corrupted image will hang up the system.

Click "Browse" button, select the upgrade software, then click the "Apply" button.

| Location:               |         | 浏览 |
|-------------------------|---------|----|
| Apply                   |         |    |
| Upgrade firmware from ( | JSB     |    |
| Location:               |         |    |
| Apply Scan              |         |    |
|                         |         |    |
| Update Bootloader       |         |    |
| Location:               |         | 浏览 |
| Apply                   |         |    |
|                         |         |    |
| Force upgrade firmware  | via mem |    |
| <b>F</b>                | No      |    |

#### 5.3 Setting Management

You might save system settings by exporting them to a configuration file, restore them by importing the file, or reset them to factory default.

| Export Settings        |              |    |
|------------------------|--------------|----|
| Export Button          | Export       |    |
|                        |              |    |
| Import Settings        |              |    |
| Settings file location |              | 浏览 |
|                        | Import Canc  | el |
|                        |              |    |
| Load Factory Defaults  |              |    |
| Load Default Button    | Load Default |    |

#### 5.4 Status

You can see the status of Ralink SoC platform in this page.

| SDK Version                  | 3.3.0.0 (May 27 2009)     |
|------------------------------|---------------------------|
| System Up Time               | 4 hours, 27 mins, 30 secs |
| System Platform              | RT3052 embedded switch    |
| Operation Mode               | Gateway Mode              |
| Internet Configurations      |                           |
| Connected Type               | DHCP                      |
| WAN IP Address               | 192.168.1.137             |
| Subnet Mask                  | 255.255.255.0             |
| Default Gateway              | 192.168.1.1               |
| Primary Domain Name Server   | 202.96.128.166            |
| Secondary Domain Name Server | 202.96.134.133            |
| MAC Address                  | 00:0C:43:30:52:77         |
| Local Network                |                           |
| Local IP Address             | 10.10.254                 |
| Local Netmask                | 255.255.255.0             |
| MAC Address                  | 00:0C:43:30:52:20         |
| Ethernet Port Status         |                           |

## 5.5 Statistics

| Take a look at the namink 500 statistics | Take a | look a | at the | Ralink | SoC | statistics |
|------------------------------------------|--------|--------|--------|--------|-----|------------|
|------------------------------------------|--------|--------|--------|--------|-----|------------|

| Memory          |          |
|-----------------|----------|
| Memory total:   | 29256 kB |
| Memory left:    | 8216 kB  |
| WAN/LAN         |          |
| WAN Rx packets: | 103671   |
| WAN Rx bytes:   | 14514565 |
| WAN Tx packets: | 10171    |
| WAN Tx bytes:   | 3044531  |
| LAN Rx packets: | 12617    |
| LAN Rx bytes:   | 3151073  |
| LAN Tx packets: | 18169    |
| LAN Tx bytes:   | 10691612 |
| All interfaces  |          |
| Name            | lo       |
| Rx Packet       | 14       |
| Rx Byte         | 2251     |
| Tx Packet       | 14       |
| Tx Byte         | 2251     |
| Name            | eth2     |
| Rx Packet       | 123178   |
| Rx Byte         | 21978146 |
| Tx Packet       | 28333    |
| Tx Byte         | 13858814 |
| Name            | ra0      |
| Rx Packet       | 0        |
| Rx Byte         | 0        |
|                 |          |

## 5.6 System Command

Run a system command as root, you can enter system commands such as ping.

| System command        |  |          |
|-----------------------|--|----------|
| Command:              |  |          |
|                       |  |          |
|                       |  |          |
|                       |  |          |
|                       |  |          |
|                       |  |          |
|                       |  |          |
|                       |  |          |
|                       |  |          |
|                       |  |          |
|                       |  |          |
|                       |  |          |
|                       |  | <b>_</b> |
|                       |  | Þ        |
| Apply Cancel          |  |          |
|                       |  |          |
| Describbank Operation |  |          |
| Repeat Last Command   |  |          |

#### 5.7 System Log

This page allows you to query the logs of the router. The router can keep logs of all traffic. You can query the logs to find what happened of the router.

Click the "Refresh" button to refresh the logs.

Click the "Clear" button to clear all the logs.

| Refresh Clear                                                                   |
|---------------------------------------------------------------------------------|
| System Log                                                                      |
| Jan 1 01:17:07 ralink syslog.info syslogd started: BusyBox v1.12.1              |
| Jan 1 01:17:07 ralink user.notice kernel: klogd started: BusyBox v1.12.1 (2009- |
| Jan 1 01:28:58 ralink user.debug kernel: eth2.2: del 01:00:5e:7f:ff:fa mcast ad |
| Jan 1 01:32:58 ralink user.debug kernel: eth2.2: add 01:00:5e:7f:ff:fa mcast ad |
| Jan 1 01:35:13 ralink user.debug kernel: eth2.2: del 01:00:5e:7f:ff:fa mcast ad |
| Jan 1 01:39:19 ralink user.debug kernel: eth2.2: add 01:00:5e:7f:ff:fa mcast ad |
| Jan 1 01:49:47 ralink user.debug kernel: eth2.2: del 01:00:5e:7f:ff:fa mcast ad |
| Jan 1 01:53:55 ralink user.debug kernel: eth2.2: add 01:00:5e:7f:ff:fa mcast ad |
| Jan 1 02:18:58 ralink user.debug kernel: eth2.2: del 01:00:5e:7f:ff:fa mcast ad |
| Jan 1 02:23:00 ralink user.debug kernel: eth2.2: add 01:00:5e:7f:ff:fa mcast ad |
| Jan 1 02:29:22 ralink user.debug kernel: eth2.2: del 01:00:5e:7f:ff:fa mcast ad |
| Jan 1 02:33:29 ralink user.debug kernel: eth2.2: add 01:00:5e:7f:ff:fa mcast ad |
| Jan 1 02:37:42 ralink user.debug kernel: eth2.2: del 01:00:5e:7f:ff:fa mcast ad |
| Jan 1 02:39:44 ralink user.debug kernel: eth2.2: add 01:00:5e:7f:ff:fa mcast ad |
| Jan 1 02:43:48 ralink user.warn syslog: Warn: The origin for route 239.255.255. |
| Jan 1 02:45:31 ralink user.warn syslog: Warn: The origin for route 239.255.255. |
| Jan 1 02:54:22 ralink user.debug kernel: eth2.2: del 01:00:5e:7f:ff:fa mcast ad |
| Jan 1 02:58:29 ralink user.debug kernel: eth2.2: add 01:00:5e:7f:ff:fa mcast ad |
| Jan 1 03:27:47 ralink user.warn kernel: RT305x_ESW: Link Status Changed         |
| Jan 1 03:27:53 ralink user.warn kernel: RT305x_ESW: Link Status Changed         |
| Jan 1 03:28:05 ralink user.warn kernel: RT305x_ESW: Link Status Changed         |
| Jan 1 03:28:40 ralink user.warn kernel: RT305x_ESW: Link Status Changed         |
| Jan 1 03:28:55 ralink user.warn kernel: RT305x_ESW: Link Status Changed         |
| Jan 1 03:28:55 ralink user.warn kernel: RT305x_ESW: Link Status Changed         |
| Jan 1 03:29:47 ralink user.debug kernel: eth2.2: del 01:00:5e:7f:ff:fa mcast ad |
| Jan 1 03:33:54 ralink user.debug kernel: eth2.2: add 01:00:5e:7f:ff:fa mcast ad |
| Jan 1 03:37:03 ralink user.warn syslog: Warn: The origin for route 239.255.255. |
| Jan 1 03:38:07 ralink user.debug kernel: eth2.2: del 01:00:5e:7f:ff:fa mcast ad |
| Jan 1 03:42:12 ralink user.debug kernel: eth2.2: add 01:00:5e:7f:ff:fa mcast ad |
| Jan 1 03:48:02 ralink user.debug kernel: eth2.2: del 01:00:5e:7f:ff:fa mcast ad |
| Jan 1 03:48:08 ralink user.warn kernel: RT305x_ESW: Link Status Changed         |

#### 5.8 SDK History

This page you can see the version of the router, and information the driver update, reference design, new feature, and the peripheral components.

#### Version 3.3.0.0

Driver update:

- [Wifi] AP driver v2.2.0.0
- [Wifi] STA driver v2.0.0.0
- [USB] USB driver updated to v2.72
- [INIC] RT305x Mii INIC v2.0
- [Ethernet] Raeth Driver v2.0
   [Wifi/WSC] wscd update
- [Wifi/WebUI] WPS update
- [Wifi/802.1x] rt2860apd update
- [Wifi/WAPI] add wapi daemon

Reference design:

- [SDK] 3G dongle support(Huawei E169, NU MU-Q101, BandLuxe C270)
- [SDK] Duallmage

New Feature:

- [Apps] Bluetooth utility
- [Apps] Ixia endpoint v6.7
- [Apps] Printer server (P910nd)
- [APPs] Upgrade ntfs-3g to support utf8
- [WebUI] AP Isolated and Hidden BSSID for each SSID
- [WebUI] System Command: "repeat last command"
- [WebUI] add generating PIN Code Button
- [NVRAM] add WscVenPINCode item in ralink\_init.c
- [IGMPProxy] support forwarding multicast packets to specific port instead of flooding (need latest RT3052)
- [WiFi] CoC function support

Peripheral Components:

- [RT305x] Boot From SPI Flash
- [RT305x] Samsung/Numonix/SST Nor Flash
- [RT305x/Switch] RT305x with Vitesse switch
- [RT305x/PCM] SLIC si3210 support
- [RT305x/I2S] Add config for 12Mhz or 12.288 Mhz external master clock.

#### Appendix: Glossary

**2x to 3x eXtended Range WLAN Transmission Technology** – The WLAN device with 2x to 3x eXtended Range WLAN transmission technology make its sensitivity up to 105 dB, which gives users the ability to have robust, longer-range wireless connections. With this based client and access point can range-enhancing technology, a 2x to 3x eXtended Range based client and access point can maintain a connection at as much as three times the transmission distance of traditional 802.11b and 802.11g products, for a coverage area that is up to nine times greater. A traditional 802.11b and 802.11g product transmission distance is about 300m, a 2x to 3x based client and access point can maintain a connection at as 802.11g product transmission distance is about 300m, a 2x to 3x based client and access point can maintain a connection transmission eXtended Rangedistance may be up to 830m.

802.11b - The 802.11b standard specifies a wireless networking at 11 Mbps using

direct-sequence spread-spectrum (DSSS) technology and operating in the unlicensed radio spectrum at 2.4GHz, and WEP encryption for security. 802.11b networks are also referred to as Wi-Fi networks.

**802.11g** – specification for wireless networking at 54 Mbps using direct-sequence spread-spectrum (DSSS) technology, using OFDM modulation and operating in the unlicensed radio spectrum at 2.4GHz, and backward compatibility with IEEE 802.11b devices, and WEP encryption for security.

**DDNS (Dynamic Domain Name System) –** The capability of assigning a fixed host and domain name to a dynamic Internet IP Address.

**DHCP (Dynamic Host Configuration Protocol)** – A protocol that automatically configure the TCP/IP parameters for the all the PC(s) that are connected to a DHCP server.

**DMZ (Demilitarized Zone) –** A Demilitarized Zone allows one local host to be exposed to the Internet for a special-purpose service such as Internet gaming or videoconferencing.

**DNS (Domain Name System) -** An Internet Service that translates the names of websites into IP addresses.

**Domain Name -** A descriptive name for an address or group of addresses on the Internet.

**DoS (Denial of Service)** – A hacker attack designed to prevent your computer or network from operating or communicating.

**DSL (Digital Subscriber Line)** – A technology that allows data to be sent or received over existing traditional phone lines.

**ISP (Internet Service Provider) –** A company that provides access to the Internet.

**MTU (Maximum Transmission Unit) –** The size in bytes of the largest packet that can be transmitted.

**NAT (Network Address Translation) –** NAT technology translates IP addresses of a local area network to a different IP address for the Internet.

**PPPoE** (Point to Point Protocol over Ethernet) – PPPoE is a protocol for connecting remote hosts to the Internet over an always-on connection by simulating a dial-up connection.

**SSID** – A Service Set Identification is a thirty-two character (maximum) alphanumeric key identifying a wireless local area network. For the wireless devices in a network to communicate with each other, all devices must be configured with the same SSID. This is typically the configuration parameter for a wireless PC card. It corresponds to the ESSID in the wireless Access Point and to the wireless network name.

**WEP (Wired Equivalent Privacy)** – A data privacy mechanism based on a 64-bit or 128-bit or 152-bit shared key algorithm, as described in the IEEE 802.11 standard.

**Wi-Fi** – A trade name for the 802.11b wireless networking standard, given by the Wireless Ethernet Compatibility Alliance (WECA, see http://www.wi-fi.net), an industry standards group promoting interoperability among 802.11b devices.

WLAN (Wireless Local Area Network) – A group of computers and associated devices communicate with each other wirelessly, which network serving users are limited in a local area.

#### **FCC Statement**

This equipment has been tested and found to comply with the limits for a Class B digital device, pursuant to part 15 of the FCC rules. These limits are designed to provide reasonable protection against harmful interference in a residential installation. This equipment generates, uses and can radiate radio frequency energy and, if not installed and used in accordance with the instructions, may cause harmful interference to radio communications. However, there is no guarantee that interference will not occur in a particular installation. If this equipment does cause harmful interference to radio or television reception, which can be determined by turning the equipment off and on, the user is encouraged to try to correct the interference by one or more of the following measures:

-Reorient or relocate the receiving antenna.

-Increase the separation between the equipment and receiver.

-Connect the equipment into an outlet on a circuit different from that to which the receiver is connected.

-Consult the dealer or an experienced radio/TV technician for help.

To assure continued compliance, any changes or modifications not expressly approved by the party responsible for compliance could void the user's authority to operate this equipment. (Example- use only shielded interface cables when connecting to computer or peripheral devices)

#### **FCC Radiation Exposure Statement**

This equipment complies with FCC RF radiation exposure limits set forth for an uncontrolled environment. This transmitter must not be co-located or operating in conjunction with any other antenna or transmitter.

This equipment complies with Part 15 of the FCC Rules. Operation is subject to the following two conditions:

(1) This device may not cause harmful interference, and

(2) This device must accept any interference received, including interference that may cause undesired operation.

This equipment should be installed and operated with minimum distance 20cm between the radiator and your body.